# Online Record Book: Award Leader Registration Guide

### 1. Go to the Online Record Book Website ightarrow Select Award Leader & click "Register"

www.onlinerecordbook.org

| Participant Award Staff | Not Registered?            |
|-------------------------|----------------------------|
| Participant login       | Register a new account as: |
| Email                   | Award Participant          |
|                         | Award Leader               |
| Password                |                            |
|                         |                            |
| Forgot your password?   |                            |
| Login                   | Register                   |

| 2. Enter the releva | ant information: ————                                                                                                    | Country: USA<br>Operating Authority:<br>Western, Virtual Awar<br>Award Unit: School of<br>Your Role: Award Coor<br>Main Award Leader of | Midwestern, Northeastern, Southeastern,<br>rd Program<br>r Organization Name<br>ordinator, Award Leader, Authorizing Official<br><b>or Coordinator</b> : You're the main contact |
|---------------------|----------------------------------------------------------------------------------------------------|----------------------------------------------------------------------------------------------------|----------------------------------------------------------------------------------------------------|
| ① Unit Details      |                                                                                                    | <u>Frequently</u>                                                                                                    | Asked Questions (I                                                                                                    |
| 2 Contact Details   | Select Country                                                                                                    | •                                                                                                    | 1                                                                                                    |
| ③ Leader Details    | USA                                                                                                    | × •                                                                                                    | ** Ask the point of                                                                                                    |
| ④ ORB Account       | Select your Operating Authority<br>Midwestern, Northeastern, Southeastern<br>Select your Award Unit<br>Insert School or Organization Name | n, Western, Virtual Award Program                                                                                                    | contact within your<br>organization what<br>operating authority<br>you're in.                                                                                                    |
|                     | What is your role in your organisation? (option                                                                                           | onal)                                                                                                    |                                                                                                    |
| Rectangular Snip    | Award Coordinator, Award Leader,<br>Are you the Main Award Leader or Coordinat<br>Yes<br>No<br>Continue                                   | , Authorizing Official<br>or for your Award Unit?                                                                                       |                                                                                                    |

3. Complete Contact Detains (Use your Organization's Email, when applicable):

| 🔗 Unit Details                                               |              |                      |
|--------------------------------------------------------------|--------------|----------------------|
| <ul><li>2 Contact Details</li><li>3 Leader Details</li></ul> | Email        | Confirm email        |
| ④ ORB Account                                                | Phone number | Phone type<br>Select |
|                                                              | Continue     |                      |

## 4. Complete the additional contact details

| 🕑 Unit Details    |                                                                |                                                                                                    | Frequently Asked Questions (FAQs) |
|-------------------|----------------------------------------------------------------|----------------------------------------------------------------------------------------------------|-----------------------------------|
| 🧭 Contact Details |                                                                | in and a second second s |                                   |
| ③ Leader Details  | Select 👻                                                       |                                                                                                    |                                   |
| ④ ORB Account     | First Name                                                     | Middle Name                                                                                                    | Last Name                         |
| Rectangular Snip  | Date of Birth Date Date Cender Female Male Prefer not to say   |                                                                                                    |                                   |
|                   | Address<br>Address First Line<br>Address Second Line(Optional) |                                                                                                    |                                   |

| 🧭 Unit Details    | THE DURE OF EDIMERICAS                                                                                                    | Frequently Asked Question                                                   |
|-------------------|----------------------------------------------------------------------------------------------------|-----------------------------------------------------------------------------|
| 🧭 Contact Details | Email                                                                                                    |                                                                             |
| 🧭 Leader Details  | xyz123abc@gmail.com                                                                                                    |                                                                             |
| ④ ORB Account     | Password Repeat                                                                                                    | Password                                                                    |
| Romanmilar Snin   | International Terms & Conditions         I have read the Terms and conditions and agree with them.         I confirm that I meet all NAO Regulation Requirements.         I Agree to the Volunteer Code of Conduct. For more information click here. |                                                                             |
|                   | Finish                                                                                                    | SSWORD REQUIREMENTS                                                         |
|                   | 1. At leas<br>2. Include<br>3. Include                                                                                                    | t 8 characters long<br>e at least one number<br>e both lower and upper case |

#### 5. Create your password, accept the terms & conditions, NAO regulations and code of conduct

#### 6. Confirm the email received to the email address you registered with:

Go to the email you registered with; you should have received an automated email. Please confirm your email address by clicking on the link. Sometimes this email goes to spam, so you can search your inbox with the information listed below (may take a few minutes for you to receive the email):

#### If you'd like to search your inbox for the email, the following information may be useful:

Email Sender: ORB@onlinerecordbook.org

**Email Title:** The Duke of Edinburgh's International Award - Organisation Contact Confirmation Email

# 7. Await formal approval by an Award USA staff member, or the Award Coordinator in your organization.

| Username/Email: |
|-----------------|
|-----------------|

Password: \_\_\_\_\_\_